## 1. <u>Spletni dostop:</u>

E-učilnica SV je dostopna na spletnem naslovu https://cei.mors.si.

## 2. Varnostno opozorilo:

Spletna stran uporablja digitalno potrdilo, ki ga brskalniki ne poznajo, zato boste pri odpiranju prejeli varnostno opozorilo. V tem primeru morate nadaljevati z ogledom strani in potrditi varnostno izjemo (postopek je odvisen od posameznega brskalnika). Podrobna navodila za namestitev digitalnih potrdil si lahko ogledate na naslovu <u>http://servis.mors.si/ssl.htm</u>.

## 3. Prijava v e-učilnico:

Uporabniške podatke za prijavo v e-učilnico ste prejeli v naslednji obliki:

| Pozdravljeni <ime in="" priimek="">,</ime>                                                                                                    |
|----------------------------------------------------------------------------------------------------|
| Za vas je bil ustvarjen nov uporabniški račun na 'CEI - e-učilnica' in<br>izdano vam je bilo novo začasno geslo.                                |
| Vaši trenutni podatki za prijavo so:<br>Uporabniško ime: primerup<br>Geslo: k!dWJA?rx2<br>(spremeniti boste morali svoje geslo ob prvi prijavi) |

Geslo je sistemsko generirano iz naključnih znakov, zato ga kopirajte (pazite, da pred ali za njim ne označite presledka) in ga prilepite v prijavno polje.

| GAMES 22. HEATEONEX.O EXCERATE AND E CONTROL OF A STOCKARD AND E CONTROL OF A STOCKARD AND E CONTROL AND E CONTROL AND E CONTROL AND E CONTROL AND E CONTROL AND E CONTROL AND E CONTROL AND E CONTROL AND E CONTROL AND E CONTROL AND E CONTROL AND E CONTROL AND E CONTROL AND E CONTROL AND E CONTROL AND E CONTROL | / | <b>Prijava</b><br>Uporabniško ime |
|----------------------------------------------------------------------------------------------------|---|-----------------------------------|
| Obvestila<br>Spoštovani uporabniki;<br>Vsi tečaji, la jih opravite v kategoriji "Samostojno izobrađevanje" se upoštevajo za leto 2019. Pridobljena potrdila shranite na svoj računalnik, saj so na strežniku<br>na razpolago samo za tekoće leto. Za zanesljivejšo delo je priporočljivo, da si pred uporabo učilnice <b>posodobite brskalnik</b> .<br>Želimo vam veliko uspeha pri delu.<br>CEI                                                                                                    |   | Gesio                             |

Po uspešni prijavi lahko izbirate med vsebinami, ki so vam na voljo glede na vaš uporabniški profil.

## 4. Pozabljeno geslo:

Če ste pozabili geslo za vstop v e-učilnico, si ga lahko spremenite sami. V ustrezno polje vpišite svoje uporabniško ime ali naslov e-pošte in kliknite »išči«. Na svoj naslov boste prejeli obvestilo, po potrditvi pa novo geslo.

| Prijava                                      |  |  |  |  |
|----------------------------------------------|--|--|--|--|
| 🛦 Neveljavna prijava, poskusite znova        |  |  |  |  |
| Uporabniško ime                              |  |  |  |  |
| Geslo                                        |  |  |  |  |
| Shrani uporabniško ime<br>Prijava            |  |  |  |  |
| Ste pozabili vaše uporabniško ime ali geslo? |  |  |  |  |

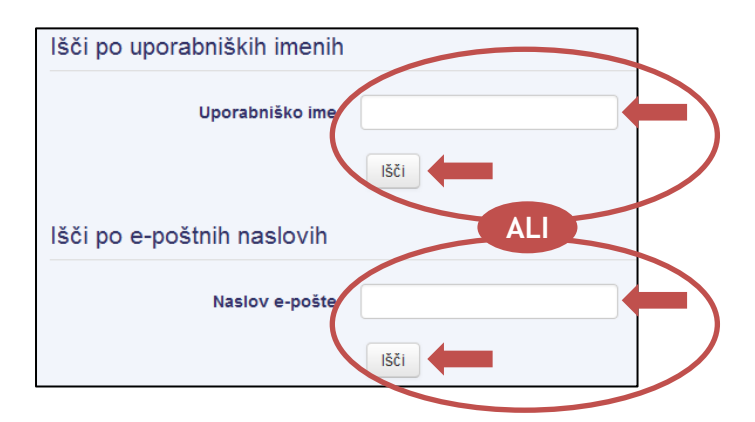

Podrobnejše informacije o uporabi e-učilnice najdete na naslednji <u>povezavi</u>, za tehnična vprašanja pa smo vam na voljo tudi na naslovu <u>info.cei@mors.si</u>.